## 2024 全国青少年信息素养大赛复赛指南

适用赛项:图形化编程挑战赛、Python编程挑战赛、算法创意实践挑战赛

### 一、准备说明

#### (一) 名词解释

1. 参赛设备:参赛选手用于参加复赛的电脑,须确保摄像头功能正常, 且安装 谷歌 Chrome 80.0 以上版本浏览器。

2. 监考设备:第一机位监考是参赛电脑自带的摄像头,第二机位监考须准备一部手机(或平板电脑),在正式比赛前须通过设备检测(设备检测时间另行通知)。

### (二) 相关说明

1、参赛选手(或其监护人)均需自行配备监考设备,并确保参赛期间监考设备 备全程开启。

第二机位监考设备须固定在选手侧后方 45 度位置,画面对准选手和参赛设备。监考设备须能看到参赛选手及参赛设备屏幕,画面中必须出现选手双手及上半身。

参赛选手答题期间,须保持电脑及手机摄像头在线,且摄像头范围内不允许出现
 除选手外其他人的声音及影像,否则有可能会被监考系统判定成绩无效。

4、参赛选手(或其监护人)在正式比赛当天须在规定时间内进行检录(具体 安排以赛区组委会为准),检录须参赛选手本人手持身份证(如无身份证,可 使用户口本代替,外籍选手使用护照)面向第二机位监考摄像头 15 秒以上。 5、比赛期间,选手须在竞赛平台提供的在线编译器进行程序编写,不能切屏, 不能使用本地编译器,否则有可能会监考系统被判定成绩无效。

6、设备检测主要为提前测试设备及熟悉线上考试流程,所列题目内容与正式
 比赛内容无关,仅题型一致,组委会不提供设备检测的题目答案和解析。

## 二、进入复赛

1、参赛选手推荐使用谷歌浏览器登录"全国青少年信息素养大赛"比赛平台 http://ceic.kpcb.org.cn/,在首页点击【登录注册】,填写账号和密码完成登录(建议使用密码进行登录)。

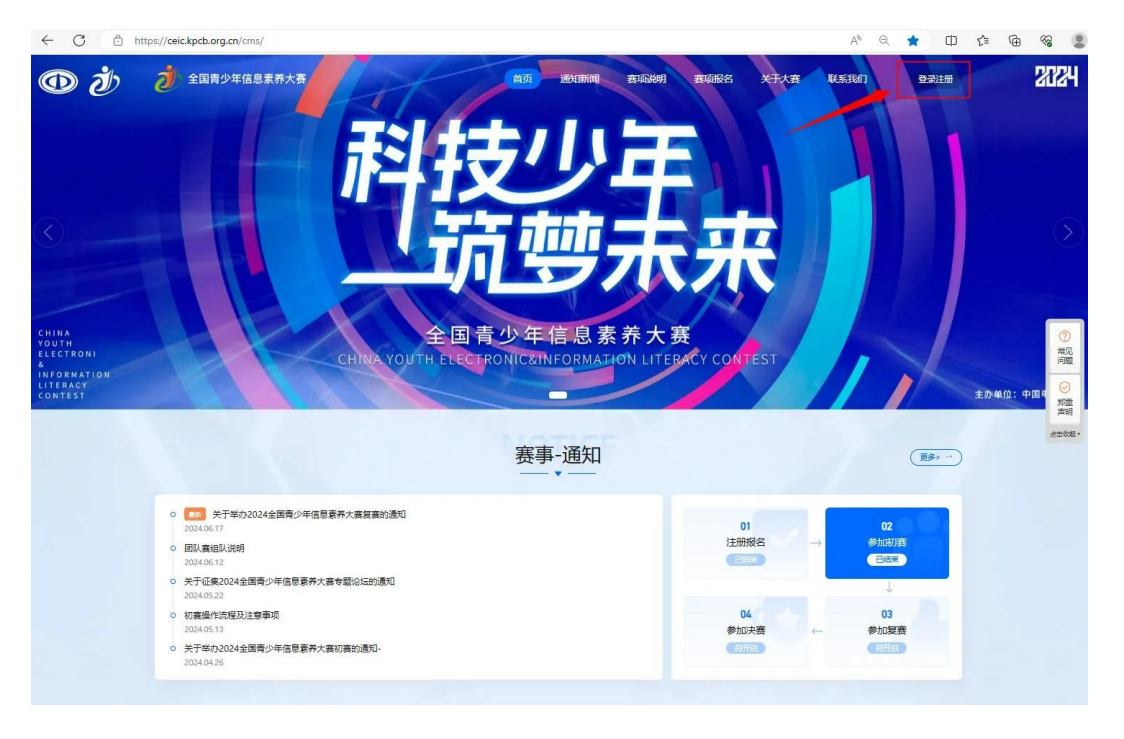

2、点击右上角【个人中心→我的赛项→参与比赛→点击参加】进入复赛

| 全国青少年信息素养大赛                                                                                                    | 首页 通知新闻                                                                                                    | 赛项说明              | 赛项报名                                                                                                    | 关于大赛                                                        | 联系我们                                                                                                    | 合 个人中心 测试人员                                                          |
|----------------------------------------------------------------------------------------------------|----------------------------------------------------------------------------------------------------|-------------------|----------------------------------------------------------------------------------------------------|-------------------------------------------------------------|----------------------------------------------------------------------------------------------------|----------------------------------------------------------------------|
|                                                                                                    | 年全面青少年信息素养大赛华南赛区(海南)初赛安排                                                                                                    | 1)通30             |                                                                                                    |                                                             |                                                                                                    |                                                                      |
| ■ 我的赛项                                                                                                    |                                                                                                    |                   |                                                                                                    |                                                             |                                                                                                    |                                                                      |
| ♀ 消息中心 全国青少年<br>唐息素养大资                                                                                                    | hon编程挑战赛<br>比赛简介本霓赛项目要求参赛选手在Python软件编程<br>(详细内容请查看赛项说明文件)1、比赛过程将全面                                                                                                    | I环境下,通过赛题分析、<br>I | 程序设计、创意实)<br>on软件编程语言的拐                                                                                                    | 现,完成比赛目标。<br>5术实现能力,鼓励                                      | ○ 比赛<br>二. 比赛主题 <sup>*</sup><br>参赛者动手创造, 指                                                                                                    | 1问:2024.05.18 - 2024.08.3<br>『能嶋程,创造未来"三、比<br>訳升中小学生创新 <u>创造能力,指</u> |
| ② 证书申领                                                                                                    |                                                                                                    |                   |                                                                                                    |                                                             |                                                                                                    | 查看详惯<br>参与比赛                                                         |
| <ul> <li>https://ceic.kpcb.org.cn/comp/mine/event/56/topic</li> <li>分) 全国青少年信息素养大赛</li> </ul>                                                                                                    | 首页 通知新闻 赛                                                                                                    | 项说明 赛项报名          | 关于大赛                                                                                                    | 2 A                                                         | Q (2)                                                                                                    | ch ¢= @= %;                                                          |
| <ul> <li>https://ceickpcb.org.cn/comp/mine/event/56/topic</li> <li></li></ul>                                                                                                    | 首页 通知新闻 赛                                                                                                    | 项说明 赛项报名          | 关于大赛                                                                                                    | <ul> <li>○ A<sup>3</sup></li> <li>联系我们 8</li> </ul>         | へん中し 第8870-8<br>3<br>3<br>3                                                                                                    | () (≐ (+) %;<br>≰•                                                   |
| <ul> <li>https://ceickpcb.org.cn/comp/mine/event/56/topic</li> <li>全国育少年信息素养大赛</li> <li>原該人员</li> </ul>                                                                                                    | 首页 通知新闻 奏<br>python编程挑战赛                                                                                                    | 项说明 赛项报名          | 关于大赛                                                                                                    | <ul> <li>人</li> <li>人</li> <li>联系我们</li> <li>8</li> </ul>   | 역 ☆<br>↑ <b>८</b> ₽0 ()))))<br>2                                                                                                    | D ¢≥ @ %;                                                            |
| <ul> <li>https://ceickpcb.org.cn/comp/mine/event/56/topic</li> <li>全国青少年信息素养大赛</li> <li>反認知人员</li> <li>予約5歳</li> <li>日前56歳</li> <li>日前56歳</li> <li>日前56歳</li> </ul>                                                                                                    | <ul> <li>首页 通知新闻 資</li> <li> <b>python编程状必要</b>         ③ 創業時に、2024/05.15 - 2024/05.15         … 単常い時、2024/05.15 - 2024/05.15         … 単常い時、2024/05.15 - 2024/05.15         … 単常い時に、2024/05.15         … 単常い時に、2024/05.15</li></ul>                                                | 项此明 黄项报名          | 关于大赛<br>2011、创意改强、完成33<br>thon[X14编程音音]202                                                                                                    | (2 A <sup>1</sup> )<br>联系我们 8<br>(第目标、二、比赛共和<br>不平规的方、美丽参赛者 | Q 合     へ     へ     ヘ     ヘ | 口 作 <b>@ %</b><br>a.<br>:::::::::::::::::::::::::::::::::::          |
| <ul> <li>https://ceickpcb.org.cn/comp/mine/event/56/topic</li> <li>全国育少年信息素养大赛</li> <li>定国市少年信息素养大赛</li> <li>第55人名</li> <li>予約第第</li> <li>第8年心</li> <li>空 初時市心</li> <li>空 初時報</li> </ul>                                                                                                    | 首页 遊び新闻 査<br><b> <u> </u> <b> <u> </u> <b> </b></b></b>                                                                                                    | 広め時期 変功服名         | 关于大赛<br>Rtft、创意实现、克威拉<br>thon[X1:病程音声的达<br>短的时间和任务中,在                                                                                                    | 原表我们 8 康美我们 8 唐月秋,二,比麦土塔 朱玉规始行,黄葱参赛 和运动时午台/使用编码的7           | <ol> <li>Q 合</li> <li>(1) (1) (1) (1) (1) (1) (1) (1) (1) (1)</li></ol>                                                                                                    |                                                                      |
| <ul> <li>https://ceickpcb.org.cn/comp/mine/event/56/topic</li> <li>全国青少年信息素养大赛</li> <li>定日本市</li> <li>ご日本市</li> <li>Python情程把成本-#</li> </ul>                                                                                                    | <ul> <li>直次 透知新闻 東</li> <li>● 時期時: 204/0512040831</li> <li>● 比較市中築品的目標を整約時代の111112</li> <li>● 比較市中築品的目標を整約時代の111112</li> <li>● 比較市中築品の目標を整約時代の111112</li> <li>● 比較市中築品の目標を整約時代の111112</li> <li>● 11112</li> <li>● 11112</li>     &lt;</ul> |                   | 关于大赛<br>2011、创意观观、声加出<br>2011、创意观观、声加出<br>2011                                                                                                    |                                                             | <ul> <li>Q 公</li> <li>(1) (1) (1) (1) (1) (1) (1) (1) (1) (1)</li></ul>                                                                                                    |                                                                      |
| <ul> <li>https://ceickpcb.org.cn/comp/mine/event/56/topic</li> <li>全国育少年信息素养大赛</li> <li>美国市少年信息素养大赛</li> <li>市政局政府</li> <li>市政局政府</li> <li>市政府政府</li> <li>市政府</li> <li>市政府</li> <li>市政府</li> <li>市政府政府</li> <li>市政府</li> <li>市政府政府</li> <li>市政府</li> <li>市政府政府</li> <li>市政府</li> <li>市政府</li> <li>市政府</li> <li>市政府</li> <li>市政府</li> <li>市政府</li> <li>市政府</li> <li>市政府</li> <li>市政府</li> <li>市政府</li> <li>市政府</li> <li>市政府</li> <li>市政府</li> <li>市政府</li> <li>市政府</li> <li>市政府</li> <li>市政府</li> <li>市政府</li> <li>市政府</li> <li>市政府</li> <li>市政府</li> <li>市政府</li> <l< td=""><td></td><td></td><td>关于大変<br/>おけ、創意な死、死点は<br/>からの[25:89]58(0159)- 在<br/>したかり55:89[58:0159]- 在<br/>したかり55:89[58:0159]- 在<br/>したかり55:89[59:80]59- 在<br/>したかり55:89[59:80]59- 400<br/>(10)[59:80]59- 400<br/>(10)[59:80]59- 400<br/>(10)[59:80]</td><td></td><td><ul> <li>Q、☆</li> <li>アムキシ (新たん)</li> <li>アムキシ (新たん)</li> <li>オートレート</li> <li>オートレート</li> <li>オートレート</li> <li>オートレート</li> <li>スペントレート</li> <li>スペントレート</li></ul></td><td></td></l<></ul> |                                                                                                    |                   | 关于大変<br>おけ、創意な死、死点は<br>からの[25:89]58(0159)- 在<br>したかり55:89[58:0159]- 在<br>したかり55:89[58:0159]- 在<br>したかり55:89[59:80]59- 在<br>したかり55:89[59:80]59- 400<br>(10)[59:80]59- 400<br>(10)[59:80]59- 400<br>(10)[59:80] |                                                             | <ul> <li>Q、☆</li> <li>アムキシ (新たん)</li> <li>アムキシ (新たん)</li> <li>オートレート</li> <li>オートレート</li> <li>オートレート</li> <li>オートレート</li> <li>スペントレート</li> <li>スペントレート</li></ul>                                                                                                    |                                                                      |

| 全国青少年信息素养大赛                               |                     |
|-------------------------------------------|---------------------|
| 62016 中国电子学会普及工作委员会 版权所有 前CP留12041980号-14 |                     |
| 平台版术支持: 网络料枝                              | 中国相学学会会会の中国相学学会会員中の |

# 三、设备检测

1、根据弹出的设备检测提示,完成参赛电脑的设备检测。

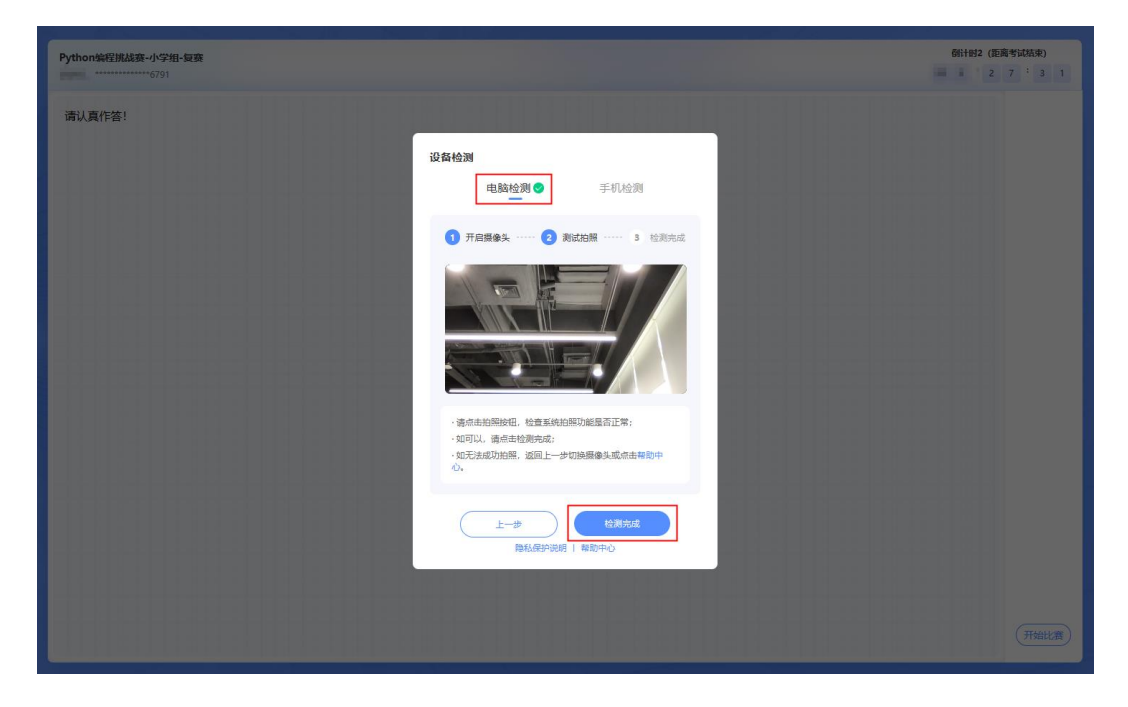

2、用手机微信扫描弹出的二维码,按提示完成手机设备的检测。

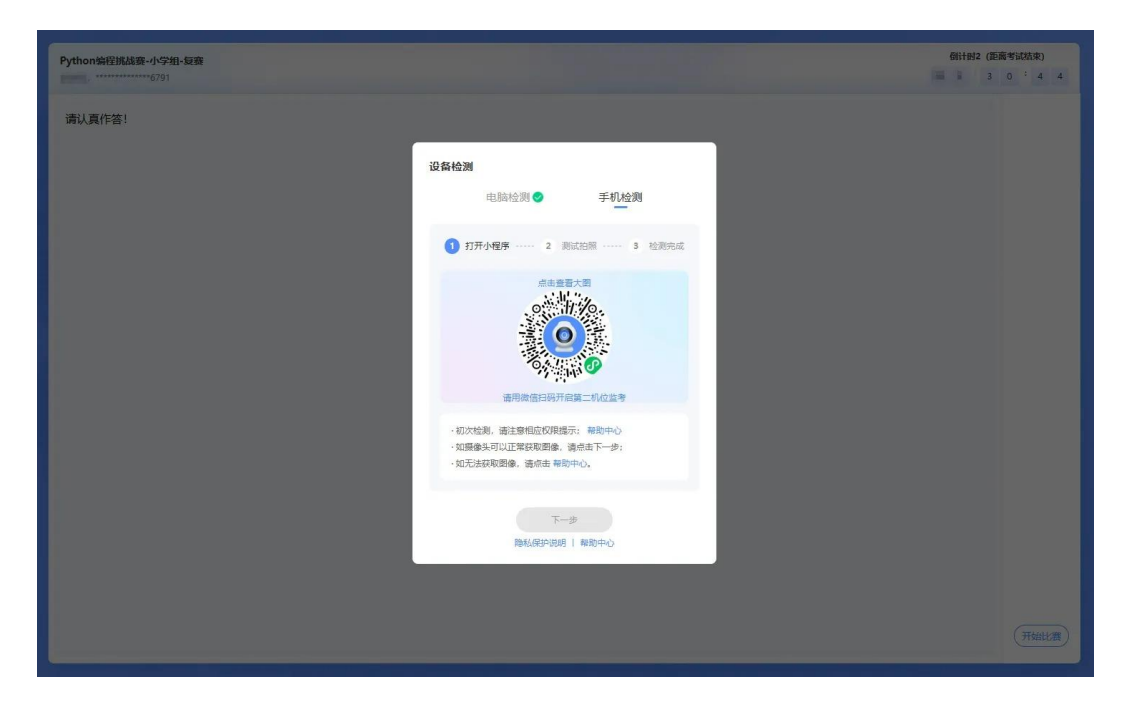

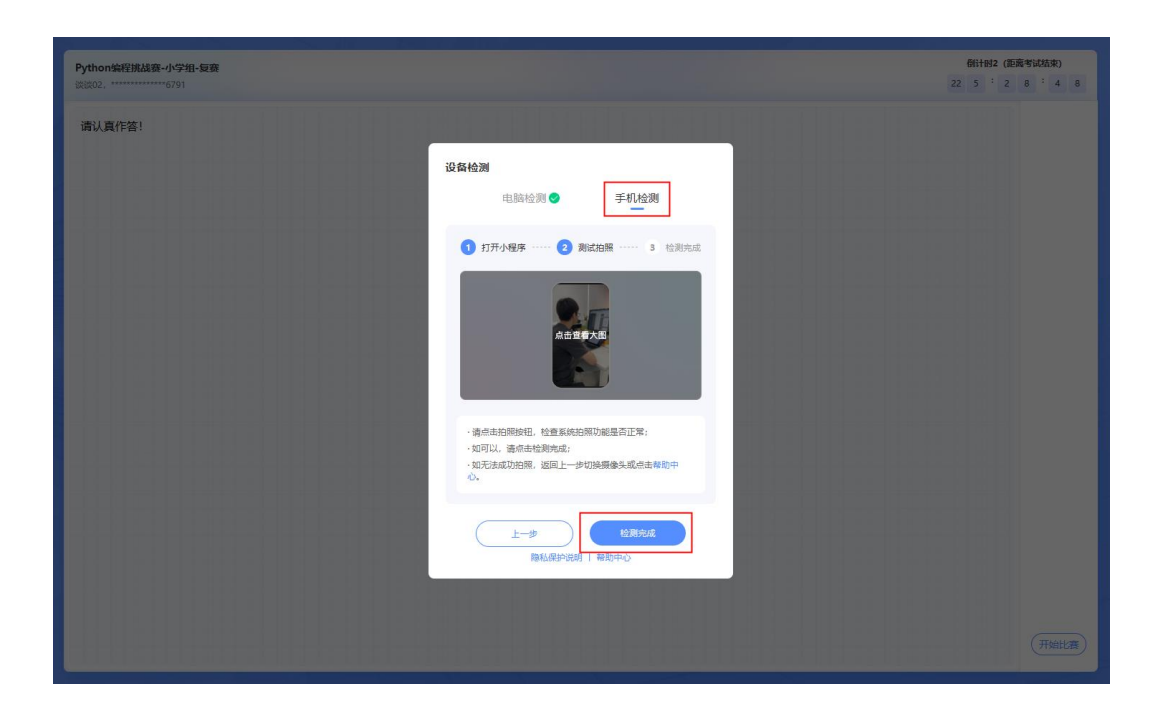

3、按一(二)2 中的要求摆放好第二机位的监考设备,并确保参赛期间监考设备全程 开启。

# 四、答题与交卷

### 1、检录

选手本人手持身份证面向第二机位(手机)监考摄像头 15 秒以上。如无身份证,可使 用户口本代替,外籍选手使用护照。

### 2、答题

点击右下角【开始比赛】按钮,进入答题界面。

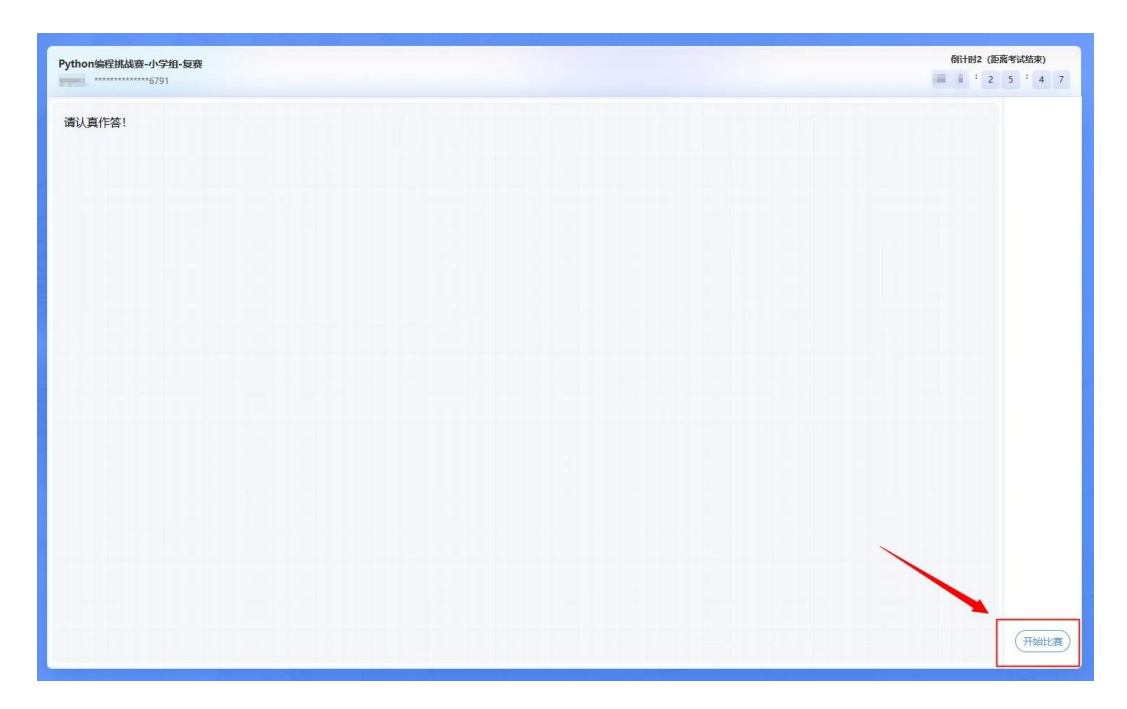

所有题目作答后需要点击【提交本题】按钮提交答案,并进入到下一道题目作答。

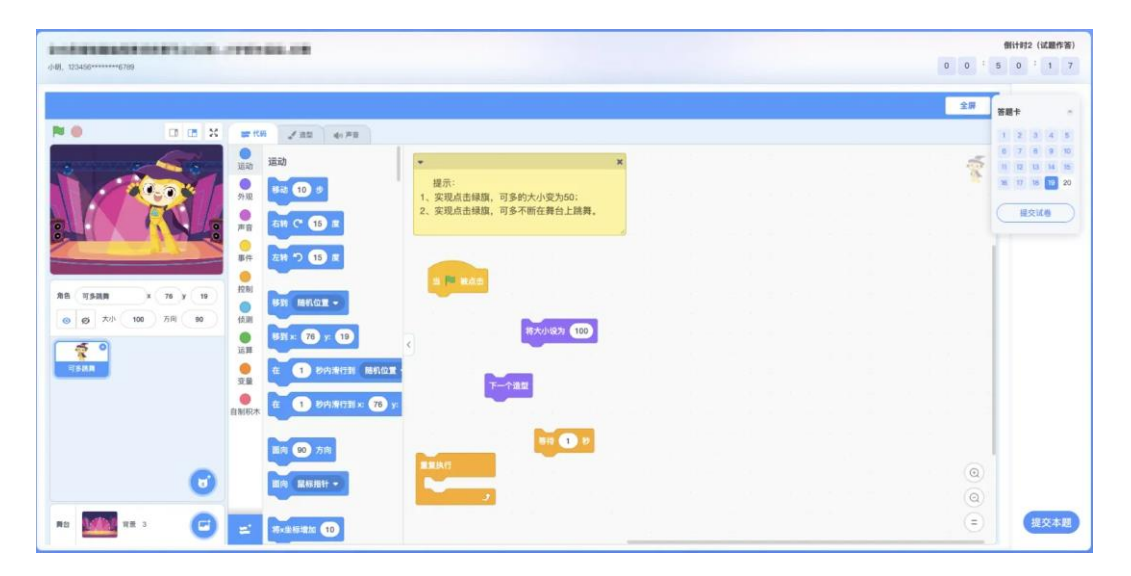

(图形化编程挑战赛复赛界面)

| Python编程挑战赛-小学组-复赛                                                                                        | 樹計時2 (距离考试结束)<br>■ : 2 4 : 4 5 | ¢#                    |
|----------------------------------------------------------------------------------------------------|--------------------------------|-----------------------|
|                                                                                                    |                                | 3 重置 () 全屏 () 全屏 () 1 |
| 时间限制: 1000ms 内存限制: 256MB AC率: 87.04%                                                                      | Python ~                       | <u>A0</u>             |
| <b>题目描述</b><br>小明和小红是好朋友,他们俩经常一起玩游戏。<br>今天他们俩在玩一个拼图游戏,需要吧两张图片拼嫁在一起。<br>请你编写一个程序,输入两个字符串(代表两张图片),输出拼皱后的结果。 | Î                              |                       |
| 输入描述                                                                                                    |                                |                       |
| 输入两行,两个字符串。                                                                                               |                                |                       |
| 输出描述                                                                                                    |                                | ◎第二机位                 |
| 输出一行,一个字符串。                                                                                               |                                |                       |
| 祥例1                                                                                                    |                                |                       |
| 输入                                                                                                    |                                |                       |
| andksac<br>jsajcs                                                                                         |                                |                       |
| 输出                                                                                                    |                                |                       |
| andksacjsajcs                                                                                             |                                |                       |
| 提示                                                                                                    |                                | ▶ 执行代码 ● 执行代码         |

(Python 编程挑战赛/算法创意实践挑战赛 复赛界面)

3、交卷

比赛结束前,选手可通过右上角【答题开】检测或修改自己的答案,修改完成后须再 次点击右下角【提交本题】按钮。

所有题目作答提交后,检查无误即可点击【提交试卷】,交卷后比赛结束。若考试时 间到了仍未交卷,系统将自动收卷结束考试。

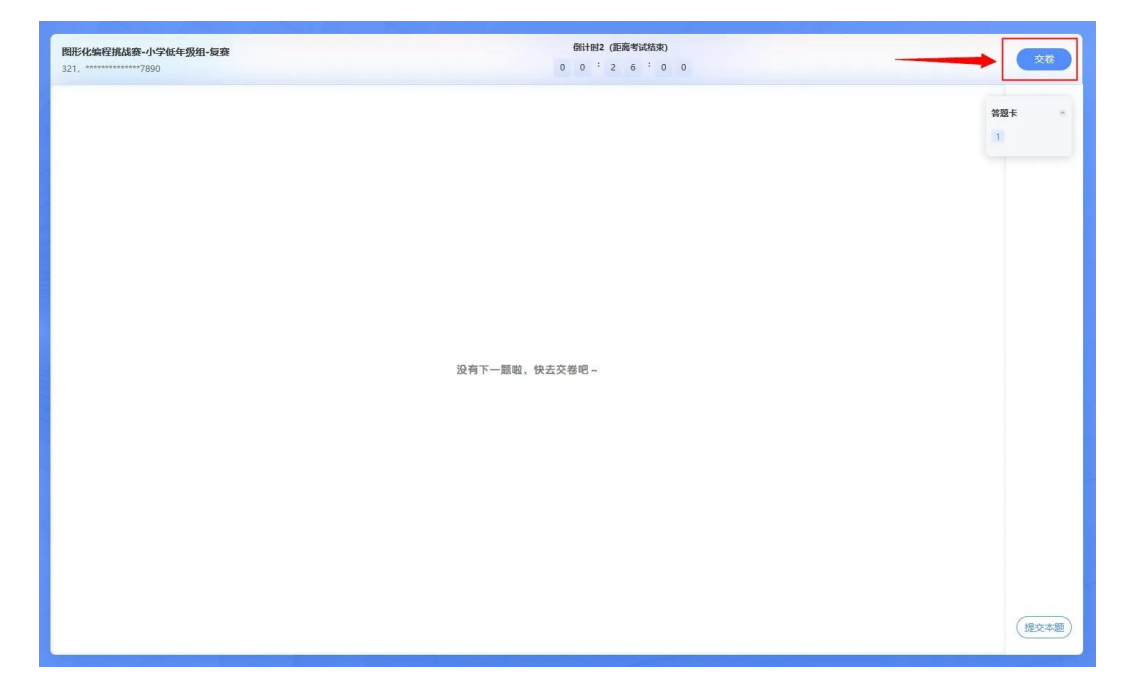

| 關形化编程挑战赛-小学低年级组-复赛<br>321, ************7890 |           |
|---------------------------------------------|-----------|
|                                             |           |
|                                             |           |
|                                             |           |
|                                             |           |
| し しん しん しん しん しん しん しん しん しん しん しん しん しん    |           |
| 两成一次                                        |           |
| ((XxHB*+1537+1528H3LVJRE))                  |           |
|                                             |           |
|                                             |           |
|                                             | <b>10</b> |